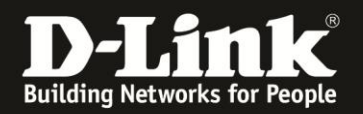

## Anleitung zur Konfiguration der WLAN-Zugangskontrolle – MAC-Filter für WLAN

Für DCM-704

Über die WLAN-Zugangskontrolle ist es möglich, den Zugriff auf das WLAN des DCM-704 für MAC-Adressen von WLAN-Clients zu sperren oder zuzulassen.

## Beachten Sie bitte, dass Ihnen die WLAN-Funktion des DCM-704 nur dann zur Verfügung steht, wenn Sie WLAN bei Ihrem Kabel-Zugang mit zugebucht haben.

1. Greifen Sie per Webbrowser auf die Konfiguration des DCM-704 zu. Die Standardadresse ist <u>http://192.168.0.1</u>.

2. Loggen Sie sich in die Konfiguration des DCM-704 ein.

Als "Benutzername" geben Sie admin ein.

Als "Passwort" geben Sie **password** ein. Dies ist das Standardpasswort. Sollten Sie es geändert haben, geben Sie Ihr geändertes Passwort bitte ein.

Klicken Sie auf Anmelden.

| 🕽 Residential Gateway Logout - Mozilla Firefox |                                                                                                    |    |
|------------------------------------------------|----------------------------------------------------------------------------------------------------|----|
| Datei Bearbeiten Ansicht C                     | zhronik Lesezeichen Extras Hilfe                                                                                                    |    |
| 🗲 🤌 🏫 😵 🎯                                      | 192.168.0.1 🚘 🏫 🐨 🥂 🔛 - Google                                                                                                    | 2  |
| <b>D</b> 192.168.0.1 <b>D</b> 192.168.0.5      | 50 🖸 192.168.1.1 📄 192.168.15.1 🧻 DFL 😳 DFL-160 🦳 DSL-321 💭 DgL-380T 🦳 DynDNS 🔩 SheldsUPI 🗟 Speedtest.net 🥥 UM Speedtest 👿 DNS Resolver Check Ď version.txt 🗋 Info.txt                                                                                                    | >> |
| <b>D</b> Residential Gateway Logout            | +                                                                                                    |    |
|                                                |                                                                                                    |    |
|                                                | Anmelden                                                                                                    |    |
| <b>D-Link</b>                                  | Anmelden<br>Bitte geben Sie Benutzername und Passwort ein um sich anzumelden.                                                                                                    |    |
| F                                              | Benutzername<br>Passwort Anmelden                                                                                                    |    |
| у                                              | Your default user name and password for logging in to these web pages are "admin" and "password". Please change your password under the [Security] menu in order to manage<br>your gateway device safely.<br>Der Standardbenutzername ist "admin" und das Standardpasswort ist "password". Zur Verbesserung der Sicherheit ändern Sie bitte das Passwort im [Security]-Menü. |    |
| 1                                              | Diagnose                                                                                                    |    |
| Ā                                              | Ausführen Wert (114,000,000 Hz ~ 858,000,000 Hz) Aktion                                                                                                    |    |
| F                                              | Feste Downstream Frequenz einstellen Anwenden Löschen                                                                                                    |    |
|                                                |                                                                                                    |    |

🚇 🔻 👻

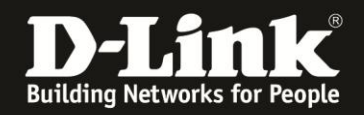

3. Wählen Sie oben das Menü Wireless und links das Menü Zugangskontrolle aus.

4. Haben Sie neben dem Haupt-WLAN auch ein oder mehrere Gast-WLANs eingerichtet, können Sie die WLAN-SSID auswählen, für die Sie die Zugangskontrolle einrichten möchten.

| Residential Gateway Configuration:                     | Wireless - Access Control - Mozilla Firefox                                                                                                    |
|--------------------------------------------------------|----------------------------------------------------------------------------------------------------|
| Datei Bearbeiten Ansicht Chronik L                     | _esezeichen Extras Hilfe                                                                                                    |
| 🔶 🔶 🏫 😵 🌏 192.168.0                                    | .1/WanAccess.asp 💂 ☆ 🗸 🦉 Google 👂                                                                                                    |
| <b>D</b> 192.168.0.1 <b>D</b> 192.168.0.50 <b>D</b> 19 | 2.168.1.1 📋 192.168.15.1 🗍 DFL 🤨 DFL-160 🗍 DSL-321 🗍 DSL-380T 📄 DynDNS 🔩 SheidsLPI 🔞 Speedtest.net 🕥 UM Speedtest 🐻 DNS Resolver Check Ď version.txt Ď info.txt 🔷 » |
| D Residential Gateway Configuration: Wirele            | ess +                                                                                                    |
| Status Grundeins                                       | tellungen Erweiterte Firewall Wireless MTA Abmelden<br>Einstellungen                                                                                                |
| DISCI                                                  | Wireless                                                                                                    |
| D-LINK                                                 | 802.11 Zugangskontrolle                                                                                                    |
| Radio                                                  | Auf dieser Seite können Sie die Zugangskontrolle (MAC-Filter) für das WLAN einstellen.                                                                              |
| Haupt-WLAN Gast-WLAN                                   | WLAN-SSID DCM-704 (00.26.82.71:4A.39)<br>DCM-704 (00.26.82.71:4A.39)<br>Mein-Gast-WLAN (02.26.82.71:4A.3A)                                                          |
| Erweitert                                              | Restriktionsmodus Deaktivieren 💌                                                                                                    |
| Zugangskontrolle                                       |                                                                                                    |
|                                                        |                                                                                                    |
|                                                        | Anwenden                                                                                                    |
|                                                        | Es sind keinen WLAN-Clients verbunden.                                                                                                    |

•

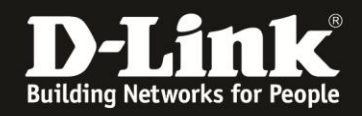

▲ @- ×

5. Wählen Sie bei Restriktionsmodus aus, ob Sie den angegebenen MAC-Adressen den Zugriff auf das WLAN erlauben oder verbieten möchten.

Wenn Sie **Erlauben** auswählen, sind ausschließlich die angegebenen MAC-Adressen zugelassen. Alle anderen bekommen keinen WLAN-Zugang.

Wenn Sie **Verbieten** auswählen, werden ausschließlich die angegebenen MAC-Adressen geblockt. Alle anderen bekommen WLAN-Zugang.

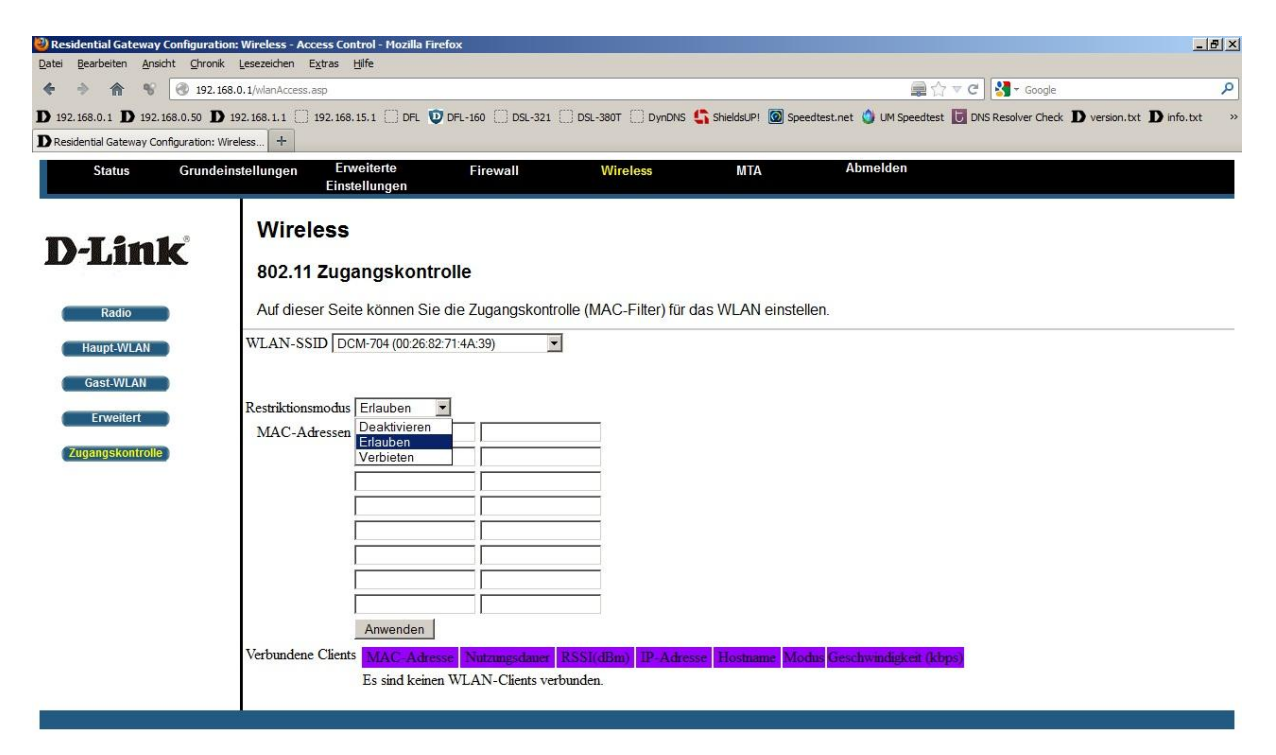

•

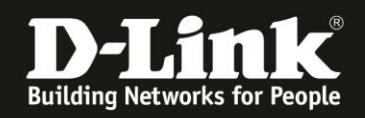

6. Tragen Sie bei **MAC-Adressen** die MAC-Adresse(n) ein, die Sie erlauben bzw. blocken möchten.

Klicken Sie auf **Anwenden**, um die Einstellungen zu übernehmen.

| 🕘 Residential Gateway Configuration:                     | : Wireless - Access Control - Mozilia Firefox                                                                                                    |
|----------------------------------------------------------|----------------------------------------------------------------------------------------------------|
| Datei Bearbeiten Ansicht Chronik                         | Lesezeichen Extras Hife                                                                                                    |
| 🔶 🔶 🏫 📽 🌏 192.168.                                       | .0.1/wianAccess.asp 🚘 🏠 🕆 🖉 🖓 🕆 Google 🖉                                                                                                    |
| <b>D</b> 192.168.0.1 <b>D</b> 192.168.0.50 <b>D</b> 19   | 92.168.1.1 📄 192.168.15.1 📄 DFL 🤨 DFL-160 📄 DSL-321 📄 DSL-380T 📄 DynDNS 🛟 ShieldsUPI 🞯 Speedtest.net 🥎 UM Speedtest 🐻 DNS Resolver Check Ď version.bxt Ď info.bxt 🥏                                                                                                    |
| <b>D</b> Residential Gateway Configuration: Wire         | eless +                                                                                                    |
| Status Grundein:                                         | stellungen Erweiterte Firewall Wireless MTA Abmelden<br>Einstellungen                                                                                                    |
| D-Link<br>Radio                                          | Wireless<br>802.11 Zugangskontrolle<br>Auf dieser Seite können Sie die Zugangskontrolle (MAC-Filter) für das WLAN einstellen.                                                                                                    |
| Haupt-WLAN<br>Gast-WLAN<br>Erweitert<br>Zugangskontrolle | WLAN-SSID DCM-704 (00:26:82:71:4A:39)   Restriktionsmodus Erlauben   MAC-Adressen 00:8e fa:572c:39   Image: Constraint of the second second secon |
|                                                          | Verbundene Clients MAC Adresse Nutramgedaner RSSI(dBm) IP-Adresse Hostname Modu Geschwindigkeit (kbps)<br>Es sind keinen WLAN-Clients verbunden.                                                                                                    |

•